# Starter Pack DVDからのファームウェアアップデート手順

このたびは弊社製品をお買い上げいただき、誠にありがとうございます。

本書では、Starter Packからのファームウェアアップデートに関して補足いたします。本バージョンの Starter Packにおいて、OS上ではなく、Starter Pack DVDから直接ファームウェアおよびシステムR OMをアップデートする場合、次の手順に従ってください。

- 1. 事前準備
- (1) セキュアブート設定が有効になっているときは、いったん無効にします。
   システムユーティリティから、「System Configuration」 「BIOS/PlatformConfiguration (RBSU)」-「Server Security」 「Secure Boot Settings」-「Attempt Secure Boot」
   を [Disabled] にします。
   詳細は、「メンテナンスガイド(共通編)」を参照してください。
- (2)Trusted Platform Module(TPM)を搭載している場合、システムユーティリティ から、「System Configuration」-「BIOS/Platform Configuration(RBSU)」-「Server Security」-「Trusted Platform Module Options」-「TPM Visibility」 を[Hidden]にします。
  ※「TPM Visibility」がグレーアウトしている場合は、
  「Platform Certificate Support」(\*1)を[Disabled]にしてください。
  (\*1)本設定は、モデルによって表示箇所が異なります。「メンテナンスガイド (共通編)」を参照ください。
- (3) iLOでSNMPv3アラート機能を使用している場合、iLOのWebインターフェースにログ インし、SNMPv3アラート機能の設定値をメモ等に記録しておきます。

- 2. ファームウェアアップデート
  - (1) 対象サーバーにStarter Pack DVDをセットし、電源をOFF、ONするか、または

<Ctrl>+<Alt>+<Delete>キーで再起動します。

次のように、POSTが始まります。

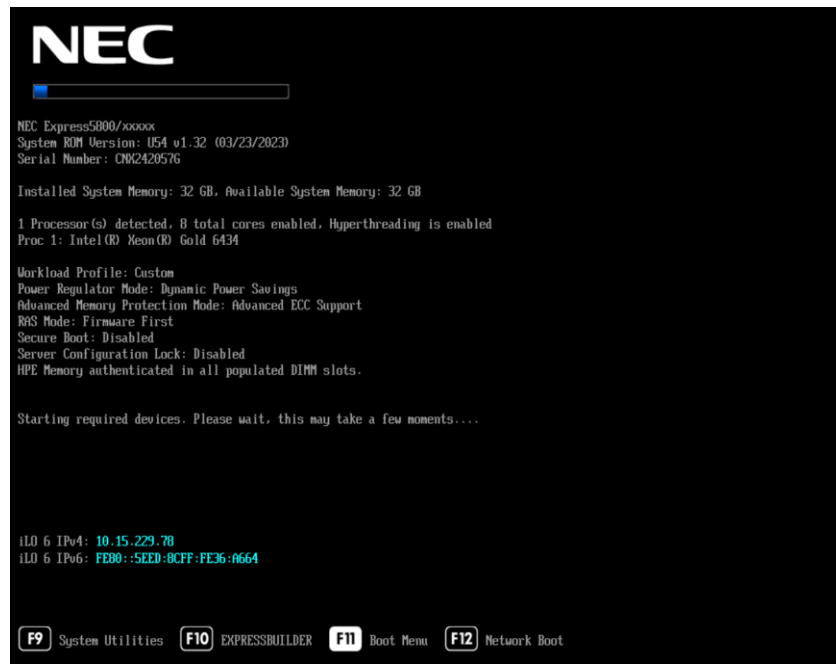

### (2) POST実行中に<F11>キーを押します。

次のように、Boot Menuが表示されます。

(環境によって表示が変わります)

| NEC Boot Men                                                                                                    | u ≁?q⊕₿                                                                                                    |
|----------------------------------------------------------------------------------------------------|----------------------------------------------------------------------------------------------------|
| ↑ One-Time Boot Menu                                                                                                    |                                                                                                    |
| NEC<br>Express5800/xxxxx<br>Server SN: CNX242057G<br>ILO IPV4: 10.15.229.78<br>ILO IPV6: FE0:SEED 36CF:FE36:A664<br>User Default: OFF<br>Secure Boot Disabled<br>System ROM: U54 v1.32 (03/23/2023) | One-Time Boot Menu<br>Windows Boot Manager<br>Generic USB Boot<br>OCP Slot 15 Port 1 : Intel(R) Ethernet Network Adapter 1350-T4 for OCP NIC 3.0 (PXE<br>IPv4)<br>OCP Slot 15 Port 1 : Intel(R) Ethernet Network Adapter 1350-T4 for OCP NIC 3.0 (HTTP<br>(S) IPv4)<br>OCP Slot 15 Port 1 : Intel(R) Ethernet Network Adapter 1350-T4 for OCP NIC 3.0 (PXE<br>IPv6)<br>OCP Slot 15 Port 1 : Intel(R) Ethernet Network Adapter 1350-T4 for OCP NIC 3.0 (PXE<br>IPv6)<br>OCP Slot 15 Port 1 : Intel(R) Ethernet Network Adapter 1350-T4 for OCP NIC 3.0 (HTTP<br>(S) IPv6)<br>Slot A Drive Rest 2 Rest 4 Rest 4 : W2000040CWERD |
| Enter: Select<br>ESC: Exit<br>F1: Help<br>F7: Load Defaults<br>F7: Save<br>F12: Save and Exit                                                                                                    | Rear USB 1 : USB2.0 External Mass Storage Device Run a UEFI application from a file system Boot from a URL                                                                                                    |
| Exit O Changes Pendi                                                                                                    | ng 🔿 Reboot Required                                                                                                    |

(3) One-Time Boot Menuから(2)でセットしたDVDドライブを選択すると、

Starter Pack DVDが起動し、次の画面が表示されます。

| Automatic Firmware Update Version X.X.X.X                   |  |
|-------------------------------------------------------------|--|
| Interactive Firmware Update Version X.X.X.X                 |  |
|                                                             |  |
|                                                             |  |
|                                                             |  |
|                                                             |  |
|                                                             |  |
| The highlighted entry will be executed automatically in 9s. |  |
|                                                             |  |
|                                                             |  |
|                                                             |  |

- (4) メニューの「Interactive Firmware Update」をカーソルキーで選択してから<Enter> キーを押します。
  - 10秒以内に選択操作をしない場合、一定時間経過後に「Automatic Firmware Update」が選択され、自動的にアップデートが実行されますので、ご注意ください。

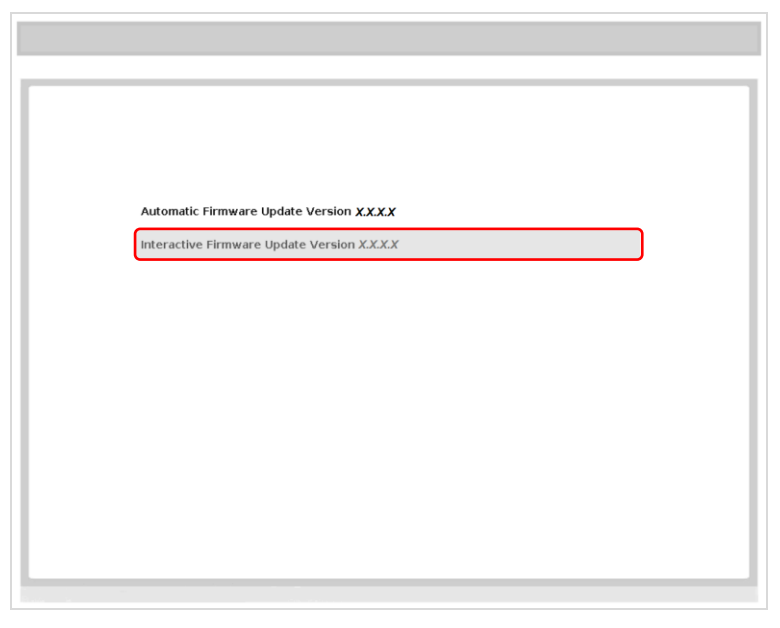

次の画面が表示されるまで、しばらくお待ちください。

| NEC                                          |      |
|----------------------------------------------|------|
| Standard Program Package X.X.X.X             |      |
|                                              |      |
| Select the preferred language                |      |
| ✓ English □Japanese                          |      |
|                                              |      |
| Accept the End User License Agreement (EULA) |      |
| Read Accept                                  |      |
|                                              |      |
| *                                            |      |
|                                              |      |
|                                              |      |
|                                              |      |
| Reboot                                       | Next |
|                                              |      |

(6)「エンドユーザー使用許諾契約書(EULA)への同意」で「開く」をクリックし、内容を確認して

#### 「承認」をクリックします。

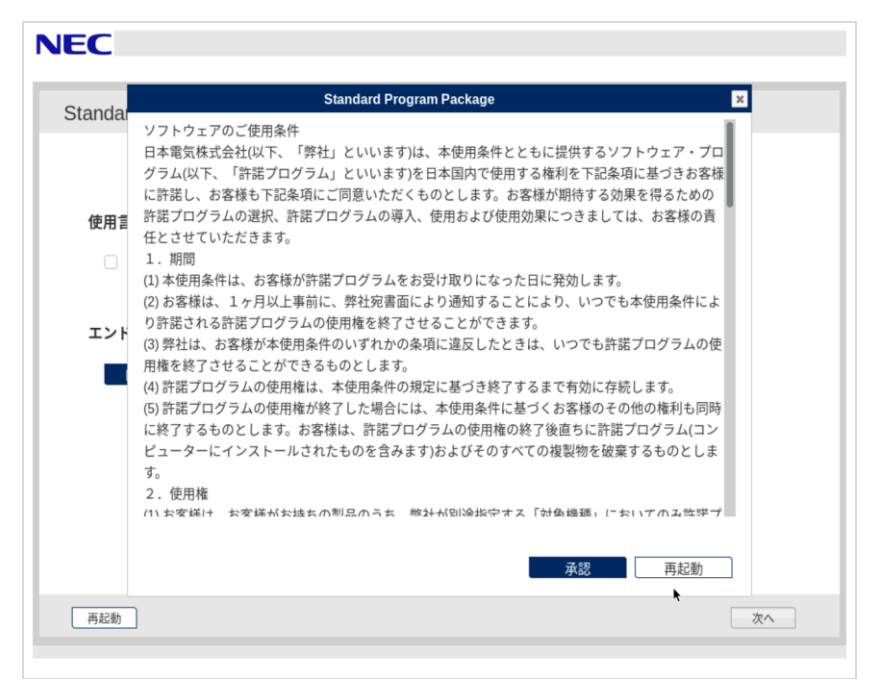

(7) 画面右下の「次へ」をクリックします。

| NEC                              |   |
|----------------------------------|---|
| Standard Program Package X.X.X.X |   |
|                                  |   |
| 使用言語を選択                          |   |
| 英語 2 日本語                         |   |
| エンドユーザー使用許諾契約書(EULA)への同意         |   |
| ■< 図 同意                          |   |
|                                  |   |
|                                  |   |
|                                  |   |
| * *                              | _ |
| <u>**</u>                        |   |
|                                  |   |

(8)「ファームウェアの更新」を選択します。

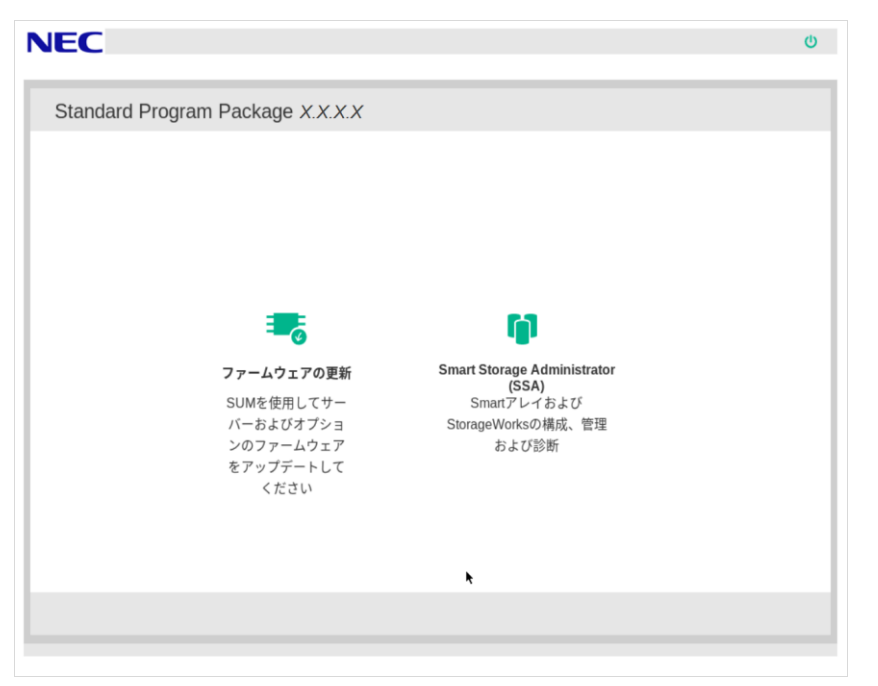

起動時にエラーが起きた場合、「トラブルシューティング」を参照して先に進めてください。 「ローカルホストガイドアップデート」の選択画面が表示された場合は、「ベース ラインまたはインストールセット」が選択されていることを確認し、そのまま「OK」を 選択します。(ここではiLOインストールキューを選択しないでください。)

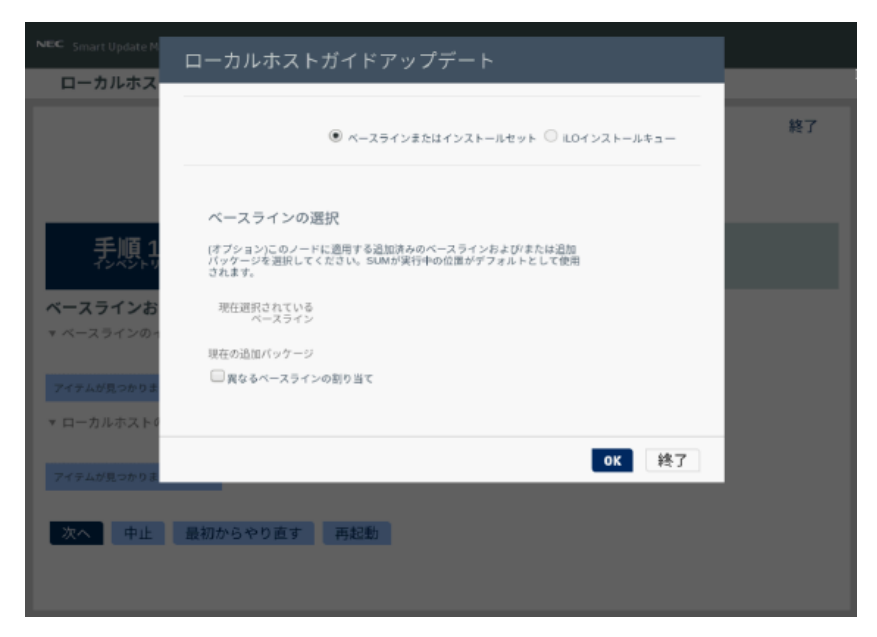

「ローカルホストガイドアップデート」画面が表示され、「手順1 インベントリ」が始まります。

以下の「インベントリ完了」が表示されるまで、しばらくお待ちください。

| NEC Smart Update Manager XXX                                                     |                |
|----------------------------------------------------------------------------------|----------------|
| ローカルホストガイドアップデート                                                                 |                |
|                                                                                  | 終了             |
|                                                                                  | アクション V        |
|                                                                                  |                |
| 手順1 手順2 手順3                                                                      |                |
| <br>ベースラインおよびノードのインベントリ                                                          |                |
| ▼ ベースラインのインベントリ                                                                  |                |
| <ul> <li>Standard Program Package ベースラインが正常に追加されました</li> <li>コンボーネントを</li> </ul> | }計 235         |
| ▼ ローカルホストのインベントリ                                                                 |                |
| ■ localhost インベント<br>リ先了 ノードには、すでにベースラインで利用可能なバージョンよ<br>ネントが1つ以上インストールされています。    | り新しいバージョンのコンボー |
| 次へ 中止 最初からやり直す 再起動                                                               |                |

画面左下の「次へ」をクリックします。

(9)「手順2 レビュー」が表示されます。

| NEC Smart Upda | ite Manager <i>X.X</i> .          |                                                 |                        |    |                 |       |              |         |          |
|----------------|-----------------------------------|-------------------------------------------------|------------------------|----|-----------------|-------|--------------|---------|----------|
| ローカルオ          | トストガイド                            | <b>・</b> アップデート                                 |                        |    |                 |       |              |         |          |
|                |                                   |                                                 |                        |    |                 |       |              | 終       | 7        |
|                |                                   |                                                 |                        |    |                 |       |              | アクション   | v        |
|                |                                   |                                                 |                        |    |                 |       |              | 11121   | - I      |
|                |                                   | _                                               |                        |    |                 |       |              |         | - 1      |
| 手順             | 1<br>/ F U                        | 手順2                                             | 手順                     |    |                 |       |              |         |          |
|                |                                   |                                                 |                        |    | :               |       |              |         | - 1      |
| 展開サマリ-         | -                                 |                                                 |                        |    |                 |       |              |         | - 1      |
| ▼ localhost 適  | 用可能なコンス                           | ボーネント                                           |                        |    |                 |       |              |         |          |
| 適用可能なコンポ-      | ーネント: 7                           |                                                 |                        |    |                 |       |              |         |          |
| 推奨されたコンボー      | ーネント:0                            |                                                 |                        |    |                 |       |              |         |          |
| 選択されたコンポ-      | ーネント:0                            |                                                 |                        |    |                 |       |              |         |          |
| □ すべて選択        | <b>~</b>                          | すべて選択解除                                         |                        |    |                 |       |              |         |          |
| 検索             |                                   | Q                                               |                        |    |                 | k     |              |         |          |
| コンポーネント        |                                   |                                                 |                        | 準▼ |                 | 舌更    | インストー        | 利田可能なバー | 再起       |
| を選択            | バッケージ                             |                                                 |                        | 完了 | タイプ             | 度     | ル済みバー<br>ジョン | ジョン     | 勤が<br>必要 |
| ▋ 強制           | Firmware Packa<br>servers usage ( | age - UBM3 Backplane PIC PI<br>HPE_UBM3_1.24_D) | LDM Firmware for Gen11 | \$ | ファー<br>ムウェ<br>ア | 推奨    | 詳細の参照        | 1.24    | いいえ      |
| <b>H</b>       | Online ROM El:                    | ash Component for Linux - il O                  | 6 /firmwara.           | 0  | 77-             | ## #F | 1 30         | 1 20    | 1313     |

# 次のように、ファームウェアの一覧が表示されます。

### (環境によって表示されるファームウェアが異なります)

NEC Smart Update Manager X.X.X

ローカルホストガイドアップデート

| コンポーネント<br>を選択 | バッケージ                                                                                                    | 準備完了 | タイプ             | 重要度   | インストー<br>ル済みバー<br>ジョン          | 利用可能なバー<br>ジョン             | 再動加必要  |
|----------------|----------------------------------------------------------------------------------------------------|------|-----------------|-------|--------------------------------|----------------------------|--------|
| 強制             | Firmware Package - UBM3 Backplane PIC PLDM Firmware for Gen11 servers usage (HPE_UBM3_1.24_D)                                                                                              | \$   | ファー<br>ムウェ<br>ア | 推奨    | 詳細の参照                          | 1.24                       | いえ     |
| 強制             | Online ROM Flash Component for Linux - ILO 6 (firmware-<br>ilo6-1.20-1.1.x86_64)                                                                                                    | \$   | ファー<br>ムウェ<br>ア | 推奨    | 1.30                           | 1.20                       | U<br>j |
| 強制             | Language Pack - Japanese (firmware-lio6-lpk-ja-ri11-1.20-1.1.x86_64)                                                                                                    | 0    | ファー<br>ムウェ<br>ア | オブション | 1.20.05                        | 1.20                       | ں<br>; |
| 強制             | Online ROM Flash for Linux - Server Platform Services Manageability<br>Engine Firmware for the Intel Saphire Rapids Processor based<br>systems (firmware-u54sps-06.00.04.031.0-1.1.x86_64) | \$   | ファー<br>ムウェ<br>ア | 推奨    | 詳細の参照                          | 06.00.04.031.0             | Ŕ      |
| 強制             | ROM Flash Firmware Package - System ROM U54<br>(OEM.U54_1.22_01_18_2023)                                                                                                    | \$   | ファー<br>ムウェ<br>ア | 推奨    | U54 1.32 -<br>(03/23<br>/2023) | U54 1.22 -<br>(01/18/2023) | Ň      |
| 強制             | Online HDD/SSD Flash Component for Linux (x64) -<br>VK000240GWSRQ, VK000480GWSRR, VK00980GWSRT,<br>VK0012920KWSRU and VK003840GWSRV Drives (firmware-<br>hdd-db687966b4-HPG4-6.1.x86_64)   | \$   | ファー<br>ムウェ<br>ア | 推奨    | 詳細の参照                          | HPG4                       | 環にイ    |
| 強制             | Intel Online Firmware Upgrade Utility for Linux x86_64 (firmware-nic-is-<br>Intel-1.26.0-1.1.x86_64)                                                                                       | \$   | ファー<br>ムウェ      | 推奨    | 詳細の参照                          | 1.26.0                     | Ň      |

左のバーが青いファームウェアは、手順(12)でインストールを試みます。

(10) ファームウェア一覧から「Online ROM Flash Component for Linux - iLO 6」を探し、
 「コンポーネントを選択」の状態を確認します。

「選択済み」でない場合は、左側の「選択」または「強制(灰色)」をクリックし、「選択済み」または「強制(青色)」に変更してください。

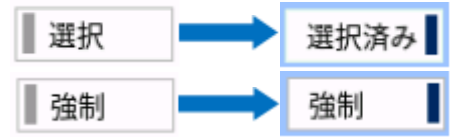

同様にファームウェア一覧から「Language Pack - Japanese」を探し、「コンポーネントを選択」の状態を確認します。

「選択済み」でない場合は、左側の「選択」または「強制(灰色)」をクリックし、「選択済み」または「強制(青色)」に変更してください。

※ 「ダウングレード手順書」等に従い、ファームウェアをダウングレードするときは、同様に、

手動で「選択済み」または「強制」に設定してください。

(11) ウィンドウ下部の「展開」をクリックすると「手順3 展開」が始まります。

| NEC Smart Update Manager X.X.X            |                                              |         |       |         |
|-------------------------------------------|----------------------------------------------|---------|-------|---------|
| ローカルホストガイドアップ                             | デート                                          |         |       |         |
|                                           |                                              |         |       | 終了      |
|                                           |                                              |         |       | アクション V |
|                                           |                                              | _       |       |         |
| 手順1                                       | F順2 手順3                                      |         |       |         |
| 展開                                        |                                              |         |       |         |
| ■ localhost 展開が完了しました                     | 展開が終了しま                                      | した。     |       |         |
|                                           |                                              |         |       |         |
| ▲ コンボーネント                                 | パッケージ                                        | 展開ステータス | ログ    |         |
| firmware-ilo6-1.20-1.1.x86_64             | Online ROM Flash Component for Linux - iLO 6 | 成功。     | ログの参照 |         |
| firmware-ilo6-lpk-ja-ri11-1.20-1.1.x86_64 | Language Pack - Japanese                     | 成功。     | ログの参照 |         |
| 見知わらわれ古す 中心                               | 百和新                                          |         |       |         |
| 取初からヤワ世9 中止                               | 円起却                                          |         |       |         |

以下の「展開が完了しました」が表示されるまで、しばらくお待ちください。

(12) ファームウェアのアップデートに成功したことを確認します。次のように、コンポーネント名の左側 に表示されるステータスアイコンが緑色であることを確認してください。

| NEC Smart Update Manager X.X.X            |                                              |         |       |         |
|-------------------------------------------|----------------------------------------------|---------|-------|---------|
| ローカルホストガイドアッフ                             | ゚゚゚゚゚゚゚゚゚゚゚゚ート                               |         |       |         |
|                                           |                                              |         |       | 終了      |
|                                           |                                              |         |       | アクション V |
|                                           |                                              |         |       |         |
| 手順1                                       | 手順 2 手順 3                                    |         |       |         |
| インベントリ                                    | レビュー 展開                                      |         |       |         |
| 展開                                        |                                              |         |       |         |
| <ul> <li>localhost 展開が完了しました</li> </ul>   | 展開が終了しま                                      | した。     |       |         |
| 検索                                        |                                              |         |       |         |
| ▲ コンボーネント                                 | パッケージ                                        | 展開ステータス | ログ    |         |
| Firmware-ilo6-1.20-1.1.x86_64             | Online ROM Flash Component for Linux - iLO 6 | 成功。     | ログの参照 |         |
| firmware-ilo6-lpk-ja-ri11-1.20-1.1.x86_64 | Language Pack - Japanese                     | 成功。     | ログの参照 |         |
|                                           |                                              |         |       |         |
| 最初からやり直す 中止                               | 再起動                                          |         |       |         |
|                                           |                                              |         |       |         |

システムROMが最新バージョンに更新されている場合は、(13)~(17)の順は不要です。 (18)へ進んでください。

最新バージョンの確認は、Starter Packを公開しているWebページの

「リリースノート」-「システムROM関連」にある対象装置のリリースノートを参照ください。

装置のシステムROMバージョンは、以下の手順で確認してください。

- (i). iLOのWebインターフェースにログインします。
- (ii).「情報]-「概要]-「サーバー]の[システムROM]の項目を確認します。
- (13) いったん再起動して、引き続きシステムROMをアップデートします。

画面左下の「再起動」をクリックし、次の画面では「はい、再起動します」をクリックします。

| NEC Smart Update Manager XXX              | 再起動                                          |     |       |         |
|-------------------------------------------|----------------------------------------------|-----|-------|---------|
| ローカルホストカイドアッファ                            | ノードを再起動しますか?                                 |     |       |         |
|                                           | はい、再起動します。キャ                                 | ンセル |       | 終了      |
|                                           |                                              |     |       | 77ション V |
|                                           |                                              |     |       |         |
|                                           | <b>通っ 手通っ</b>                                |     |       |         |
|                                           |                                              |     |       |         |
| 展開                                        |                                              | -i  |       |         |
|                                           |                                              |     |       |         |
| Iocalhost 展開が完了しました                       | 展開が終了しま                                      |     |       |         |
| 検索の                                       |                                              |     |       |         |
| ▲ コンボーネント                                 |                                              |     |       |         |
| firmware-lio6-1.20-1.1.x86_64             | Online ROM Flash Component for Linux - ILO 6 | 成功。 | ログの参照 |         |
| firmware-flo6-lpk-ja-ti11-1.20-1.1.x86_64 | Language Pack - Japanese                     | 成功。 | ログの参照 |         |
|                                           |                                              |     |       |         |
| 最初からやり直す 中止 再                             | 起動                                           |     |       |         |
|                                           |                                              |     |       |         |

(14) 再度、手順(1) ~ (9) を実施して「手順2 レビュー」の画面に進みます。

(15) ファームウェア一覧から「ROM Flash Firmware Package - System ROM Uxx」を探し、 「コンポーネントを選択」の状態を確認します。

「選択済み」でない場合は、左側の「選択」または「強制(灰色)」をクリックし、「選択済み」または「強制(青色)」に変更してください。

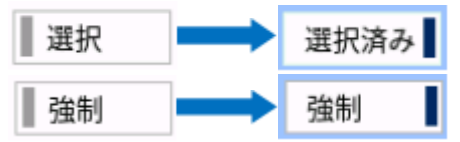

この手順において、「ROM Flash Firmware Package - System ROM Uxx」以外のファ ームウェアの選択状態は変更しないようにしてください。

※「ダウングレード手順書」等に従い、ファームウェアをダウングレードするときは、同様に、 手動で「選択済み」または「強制」に設定してください。 (16) ウィンドウ下部の「展開」をクリックすると「手順3 展開」が始まります。

以下の「展開が完了しました」が表示されるまで、しばらくお待ちください。

| NEC Smart Update Manager X.X.X                                               |                                              |
|------------------------------------------------------------------------------|----------------------------------------------|
| ローカルホストガイドアップデート                                                             |                                              |
|                                                                              | 終了                                           |
|                                                                              | アクション V                                      |
|                                                                              |                                              |
| 手順1 手順2 手                                                                    | 順 3                                          |
| 728967 229-7 7                                                               | 雇佣                                           |
| 展開                                                                           |                                              |
| ■ localhost 展開が完了しました 展                                                      | 開が終了しました。                                    |
| 検索の                                                                          |                                              |
| ▲ コンポーネント パッケージ 展                                                            | 開ステータス ログ                                    |
| ■ OEM.U54_1.30_03_01_2023 ROM Flash Firmware Package - 成<br>System ROM U54 起 | 功です。新しいバージョンをアクティベートするには、再<br>動してください。 ログの参照 |
|                                                                              |                                              |
| 最初からやり直す 中止 再起動                                                              |                                              |
|                                                                              |                                              |
|                                                                              |                                              |

(17) ファームウェアのアップデートに成功したことを確認します。次のように、コンポーネント名の左側 に表示されるステータスアイコンが緑色であることを確認してください。

| NEC Smart Update Manager X.X.X                                              |                                          |         |
|-----------------------------------------------------------------------------|------------------------------------------|---------|
| ローカルホストガイドアップデート                                                            |                                          |         |
|                                                                             |                                          | 終了      |
|                                                                             |                                          | アクション V |
|                                                                             |                                          |         |
| 手順1 手順2                                                                     | 手順 3                                     |         |
| 展開                                                                          |                                          |         |
| ■ localhost 展開が完了しました                                                       | 展開が終了しました。                               |         |
| 検索の                                                                         |                                          |         |
| ▲ コンポーネント パッケージ                                                             | 展開ステータス                                  | ログ      |
| OEM.U54_1.30_03_01_2023     ROM Flash Firmware Package -     System ROM U54 | 成功です。新しいバージョンをアクティベートするには、再<br>起動してください。 | ログの参照   |
|                                                                             |                                          |         |
| 最初からやり直す 中止 再起動                                                             |                                          |         |
|                                                                             |                                          |         |
|                                                                             |                                          |         |

(18) Starter Pack DVDをDVDドライブから取り出し、画面左下の「再起動」をクリックします。 次の画面では「はい、再起動します」をクリックします。

| NEC Smart Update Manager XXX              | 再起動<br>ノードを再起触しますか?<br>はい、再起動します キャ | ・ンセル    |         | 終了<br>77ション V |
|-------------------------------------------|-------------------------------------|---------|---------|---------------|
| 表順1 利<br>展開                               | 順2 手順3                              |         |         | _             |
| localinost 雇用が先子しました      校束              | 展開が終了しま                             |         |         |               |
| ▲ コンボーネント<br>■ firmumula6-1.20-1.1 x86.64 |                                     | 展開ステータス | ログログの表照 |               |
| firmware-ilo6-ipk-ja-ri11-1.20-1.1.x86_64 | Language Pack - Japanese            | 成功。     | ログの参照   |               |
| 最初からやり直す中止                                | 明起動                                 |         |         |               |

(19)「1. 事前準備」でセキュアブート設定および TPM を無効にした場合、同様の手順で有効へ戻します。

以上で、ファームウェアアップデートは完了です。

内蔵DVD-ROM ドライブ[N8151-137], 内蔵DVD-Super MULTIドライブ[N8151-138]を 使用時、アップデート後、Starter Pack DVDがDVDドライブから取り出せない場合があります。 このとき、トラブルシューティングの「1. Starter Pack DVDがDVDドライブから取り出せなくなった場 合」を参照してDVDを取り出してください。

- 3. タイムゾーンの設定
- 本ファームウェアのアップデート後、iLOのWebインターフェースにログインし
   「iLO専用ネットワークポート」-「SNTP」-「タイムゾーン」を
   BIOS(RBSU)の「Date and Time」-「Time Zone」と同じ値に設定します。
   (GMTはUTCに読み替えてください)
- 4. アップデート後の確認
- (1) iLOのWebインターフェースにログインし、[ファームウェア & OSソフトウェア]-[ファームウェア]へ進み、 各ファームウェアバージョンを確認します。
- (2)「OSとStarter Packの対応表」の「Starter Pack とコンポーネントのバージョン対応一覧」を参照し、 確認したバージョンがS8.10-011.03に対応するファームウェアのバージョンになっていることを確認しま す。

「OSとStarter Packの対応表」は、以下より入手できます。

https://www.support.nec.co.jp/

(「NECサポートポータル内検索」から対象のモデル名を検索し、「製品マニュアル」

をクリックし、「ユーザーズガイド」を選択)

### <u>トラブルシューティング</u>

### 1. Starter Pack DVDがDVDドライブから取り出せなくなった場合

アップデート後にサーバーを再起動して、Starter Pack DVDがDVDドライブから取り出せなくなった場合、 以下の手順に従って取り出してください。

電源をOFF、ONするか、または<Ctrl>+<Alt>+<Delete>キーで再起動します。
 次のように、POSTが始まります。

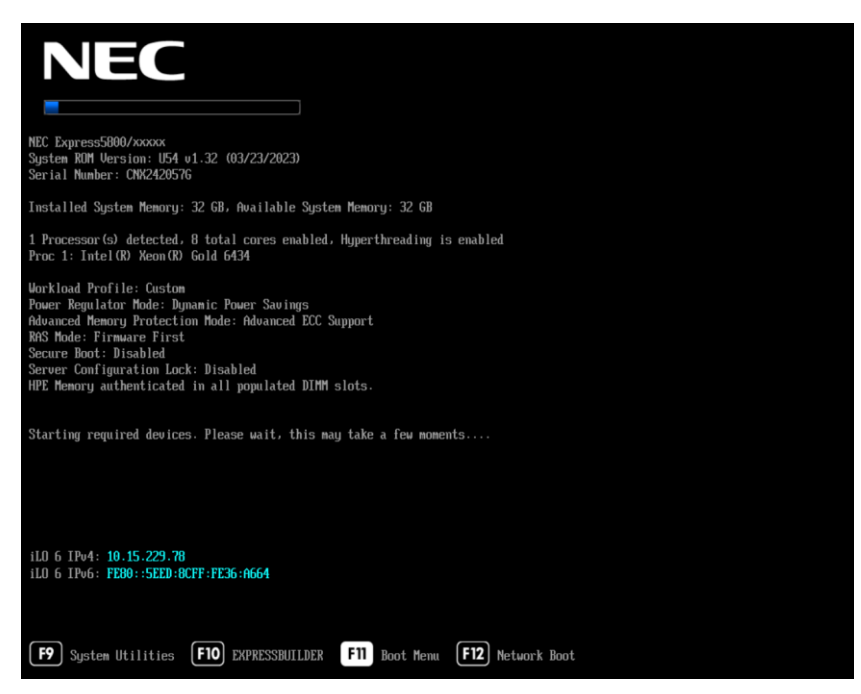

(2) POST画面で<F10>キーを押します。

次の画面が表示されます。

|     |                                                            | í |
|-----|------------------------------------------------------------|---|
|     |                                                            |   |
|     |                                                            |   |
|     | Provisioning                                               |   |
|     | Smart Storage Administrator                                |   |
|     | Server Hardware Diagnostics UEFI                           |   |
|     | Server Hardware Diagnostics Full Test                      |   |
|     |                                                            |   |
|     |                                                            |   |
|     | The hinklehted entry will be even ided submatically in 11s |   |
| · · |                                                            |   |
|     |                                                            |   |
|     |                                                            |   |
|     |                                                            |   |

(3) メニューの「Provisioning」を選択します。何もキーを押さない場合、自動的に「Provisioning」が選択されます。

次の画面が表示されるまで、しばらくお待ちください。

| NEC Express5800 | D/xxxxx     |           | \$\m\\\@@U  |  |  |  |
|-----------------|-------------|-----------|-------------|--|--|--|
| EXPRESSBUILDER  |             |           |             |  |  |  |
|                 |             | ))        | Held Sector |  |  |  |
|                 |             |           |             |  |  |  |
|                 | Rapid Setup | メンテナンスの実行 | I           |  |  |  |
|                 |             |           |             |  |  |  |
|                 |             |           | k           |  |  |  |
|                 |             |           |             |  |  |  |

- (4) EXPRESSBUILDER起動後、DVDドライブのイジェクトボタンを押して、Starter Pack DVDを取り 出します。
- (5) 右上の電源アイコンをクリックして「電源オフ」、または「システムの再起動」を選択します。

| ress5800/ xxxxx |           | \$<br>\$<br>\$       |
|-----------------|-----------|----------------------|
| EXPRESS         | BUILDER   | 電源オフ<br>システムの再<br>起動 |
|                 | ))        |                      |
| Rapid Setup     | メンテナンスの実行 |                      |
|                 |           |                      |
|                 |           |                      |
|                 |           |                      |

以上で作業は終了です。

2. 「Your connection is not secure」エラーが出てストップした場合

以下のエラーが起きて先に進めなくなった場合、以下の手順に従って進めてください。

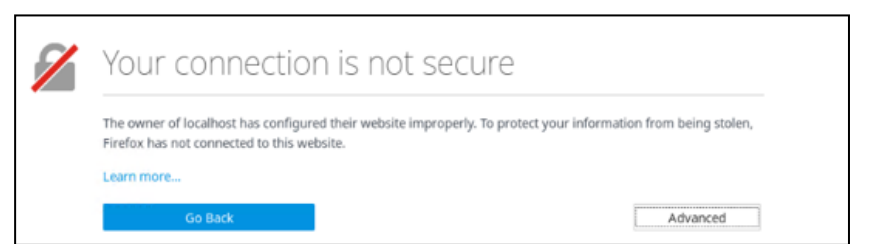

- (1) 画面上の「Advanced」をクリックします。
- (2) 画面上の「Add Exception...」をクリックします。
- (3) ポップアップした「Add Security Exception」画面で、「Confirm Security Exception」をクリックします。

以上で作業は終了です。